## לחץ על הספק המבוקש

| 1  | ספקי אינטרנט למובייל:                 |
|----|---------------------------------------|
| 1  | הוט מובייל- לנייד                     |
| 3  | חברת פלאפון- לנייד:                   |
| 4  | סלקום- לנייד                          |
| 5  | פרטנר לנייד                           |
| 6  | גולן טלקום                            |
| 7  | סינון ספקי אינטרנט למחשב:             |
| 7  | ספק אינטרנט למחשב פרטנר               |
| 7  | ספק אינטרנט למחשב סלקום               |
| 7  | בזק בינלאומי                          |
| 7  | למחשב (אין הפעלה אוטומטית כמה שמצאנו) |
| 8  | הגדרת סינון ליוטיוב- youtube          |
| 9  | הפעלת חיפוש בטוח של גוגל              |
| 10 | סיכום                                 |
|    |                                       |

ספקי אינטרנט למובייל: הוט מובייל- לנייד לוחצים על הלינק הבא

https://www.hotmobile.co.il/pages/default.aspx

1. לוחצים על הכפתור כניסה לאזור אישי ונכנסים או נרשמים (צריך מספר ת.ז.\ ח.פ. ו ספרות אחרונות של כרטיס)

| SIM 1 | כניסה לאזור האישי |  |
|-------|-------------------|--|
|       | מספר טלפון:       |  |
|       | תעודת זהות/ח.פ    |  |
|       | רניסה בניסה       |  |

2. לאחר מכן מקלידים קוד סמס ולחוצים אישור

|     | כניסה לאזור האישי                                          |
|-----|------------------------------------------------------------|
|     | « חזרה<br>הזן את קוד הכניסה שנשלח אליך<br>ב-SMS ברגעים אלו |
|     | קוד SMS:                                                   |
|     | אישור                                                      |
|     | ביטול                                                      |
| וש! | Hill Galaxy SZI                                            |

.

(במידה ונרשמתם בפעם הראשונה לפעמים יש לצאת ולהיכנס מחדש כדי שהעדכונים יעבדו)

3. לאחר הכניסה לוחצים על שרותי מנויים, ובתוך מנויי שרותים לוחצים על שרות כללי

|                          |                                   | מיכה חנות סלולר ונ    | מוצרים ושירותים שירות ות | הצטרפות |
|--------------------------|-----------------------------------|-----------------------|--------------------------|---------|
|                          | פירוט שימושים עדכני שירותי מנויים | שבוניות פירוט שימושים | החשבון שלי ח             | (       |
| שרותי פרמיום שרותי גלישה | שרותי טלפון והודעות בארץ          | שרות כללי             | שרותי חו"ל               | m       |

4. גוללים למטה ולוחצים על "פעיל" בגלישה בטוחה סינון תכנים בגלישה סלולרית ללא עלות ואז שמור.

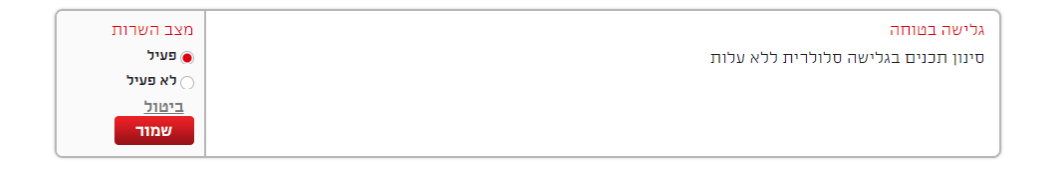

במידה ולא מתקבלת ההודעה הבאה יש לצאת מהמערכת ולהיכנס מחדש- ואז לבצע מחדש את שלבים 1-4

| הקרובות. | בוצע בדקות ו | התקבלה ות | בקשתך ו |
|----------|--------------|-----------|---------|
|          |              |           | סגור    |

הברת פלאפון- לנייד:

https://www.pelephone.co.il/digitalsite/heb/content-products/pelephonecyber/parents-/control-ga

לחיצה על הצטרפות חינם לשירות בקרת הורים:

# כדי לוודא שהילדים שלנו גולשים בסביבה נ שירות חוסם גישה לאתרים ולתכנים פו

הצטרפות חינם לשירות בקרת הורים >

איזה סיכונים קיימים (

מילוי הפרטים ולחיצה על הצטרפות:

| $\otimes$                                |
|------------------------------------------|
| לצורך זיהוי מה מספר הפלאפון שלך?         |
| שלח                                      |
| להמשך יש להקליד את הקוד שקיבלת ב-<br>SMS |
|                                          |
| להצטרפות                                 |
|                                          |

במידה ויש תקלה- שירות לקוחות פלאפון בצ'אט

https://api.whatsapp.com/send/?phone=972509999166&text&app\_absent=0

סלקום- לנייד https://www.cellcom.co.il/store/cellular/sinun/green/

### התקנת השירות

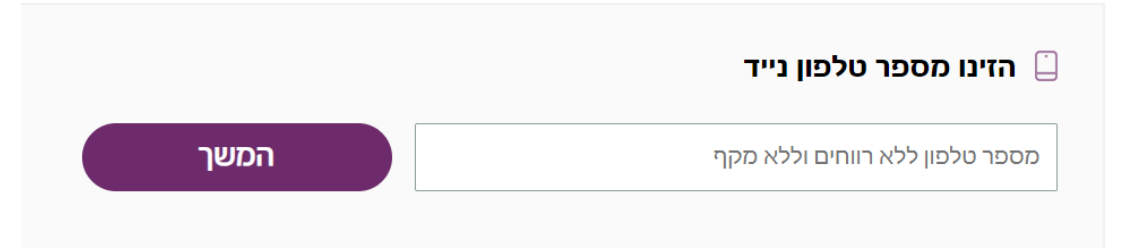

הזינו מייל ולחצו על הנני מאשר וסיום

| הצטרפות לשירות סינון אתרים בסיסי                     | יסיכ        |
|------------------------------------------------------|-------------|
| שלחנו לך קוד<br>למספר 0527470628 נשמח לקבל אותו חזרה | חזור        |
| הקוד שקיבלתי הוא                                     | זהו, סיימנו |
|                                                      |             |

| כל מה שאנחנו צריכים זה את מספר הסלולר שלך<br>הסלולר שלי הוא                |             |                                           |
|----------------------------------------------------------------------------|-------------|-------------------------------------------|
| כל מה שאנחנו צריכים זה את מספר הסלולר שלך<br>הסלולר שלי הוא<br>שלחו לי קוד |             |                                           |
| הסלולר שלי הוא <b>שלחו לי קוד</b>                                          |             | כל מה שאנחנו צריכים זה את מספר הסלולר שלך |
|                                                                            | שלחו לי קוד | הסלולר שלי הוא                            |

# הצטרפות לשירות סינון אתרים בסיסי

מלאו את מספר הסלולר ולחצו על שלחו לי קוד

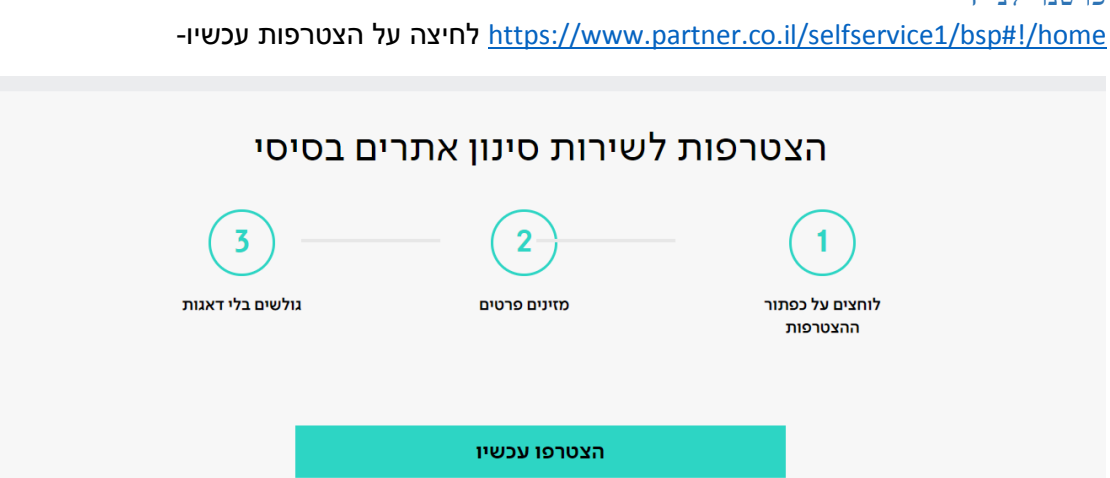

פרטנר לנייד https://www.partner.co.il/selfservice1/bsn#l/bome לחיצה על הצנורפות עכשיו-

|      | ברגעים אלה נשלח לנייד שלכם קוד זיהוי חד פעמי<br><b>הזינו את הקוד שקיבלתם</b> |
|------|------------------------------------------------------------------------------|
| המשך | קוד בן 5 ספרות                                                               |
|      | לא קיבלתם את הקוד או טעיתם במספר? <b>לשליחה חוזרת</b>                        |

| הצטרפות לשירות סינון אתרים בסיסי                  |  |
|---------------------------------------------------|--|
| כתובת מייל                                        |  |
| הזינו כתובת מייל תקינה                            |  |
| הנני מאשר את <u>תנאי השירות</u> והם מוסכמים עלי 🗸 |  |
| סיום                                              |  |

### גולן טלקום

נכנסים לאזור האישי ומזינים מספר טלפון

https://www.golantelecom.co.il/login

| כניסה לאזור האישי שלי     |
|---------------------------|
| מספר טלפון                |
| אישור                     |
| כניסה עם מספר לקוח וסיסמה |

לאחר מכן

- א. לוחצים על הגדרות רכישות ותוכן
  - ב. מפעילים שרות סינון אתרים.
    - ג. לוחצים שמור
  - ד. מכבים ומדליקים את הסלולרי

|   | <b>בּי</b><br>הסימת חו״ל | גזרות רכישות ותוכן                                  | שירותי פרימיום                                              |                                |
|---|--------------------------|-----------------------------------------------------|-------------------------------------------------------------|--------------------------------|
| × | או מידע כן לא<br>זי      | קבלת תוכן ו/א<br>באופן חד פעמ                       | תוכן ו/או מידע כן לא<br>אופן חד פעמי                        | קבלת ו<br>שלא ב<br>נ           |
|   | שה לקו (ן לא             | אני מאשר רכי<br>זה<br>ק לאחר כיבוי והדלקה של המכשיר | סינון אתרים כן דא<br>ות "סינון אתרים" נכנס לתוקף רו<br>SMS2 | שירות<br>נ<br>השיר<br>שיווקי נ |
|   |                          | שמור<br>הגדרות הקו בוצעו בהצלחה                     |                                                             |                                |

אם אתם בחברה אחרת חפשו בגוגל את שם החברה והמילה בקרת הורים- למשל אקספון בקרת הורים, במידה ואין לינק ישיר- כנסו לאזור האישי שלכם וחפשו שם הפעלת שרותי סינון.

בחלק מהמקרים אין ברירה וצריך להתקשר לשירות לקוחות.

סינון ספקי אינטרנט למחשב: ספק אינטרנט למחשב פרטנר-<u>https://www.partner.co.il/partnerpage/filtersites/filtersitesweb</u> ספק אינטרנט למחשב סלקום <u>http://messanenet.puresight.com/src/Languages\_Localizer/Gui/Free/Registration/onlineReg</u> <u>istration\_v2.html</u>

> בזק בינלאומי https://selfservice.bezeqint.net/safe-surfing/basic-filter

(אין הפעלה אוטומטית כמה שמצאנו) למחשב (אין הפעלה אוטומטית כמה שמצאנו) https://www.012mobile.co.il/page012mobile/filter

| youtube -הגדרת סינון ליוטיוב |                                                                                  |           |  |  |  |
|------------------------------|----------------------------------------------------------------------------------|-----------|--|--|--|
| ,                            | האייקון של האיש מצו שמאל למע<br>גאייקון של האיש מצו שמאל למע<br>געד מצו שנאל למע | יווץ עי ו |  |  |  |
|                              | צביקה רדלר<br>tsvikaredler@gmail.com                                             | 9         |  |  |  |
| ניהול חשבון Google שלך       |                                                                                  |           |  |  |  |
|                              | יצירת ערוץ                                                                       |           |  |  |  |
|                              | רכישות ומינויים                                                                  | 6         |  |  |  |
|                              | YouTube Studio                                                                   | \$        |  |  |  |
| <                            | החלפת חשבון                                                                      | 2         |  |  |  |
|                              | יציאה                                                                            | E         |  |  |  |
| <                            | מראה: העיצוב במכשיר                                                              | Ð         |  |  |  |
| <                            | שפה: עברית                                                                       | ΧĄ        |  |  |  |
| <                            | מיקום: ישראל                                                                     |           |  |  |  |
|                              | הגדרות                                                                           | \$        |  |  |  |
|                              | YouTube-הנתונים שלך ב                                                            | 0         |  |  |  |
|                              | עזרה                                                                             | ?         |  |  |  |
|                              | שליחת משוב                                                                       |           |  |  |  |
|                              | מקשי קיצור                                                                       |           |  |  |  |
| <                            | וכן: כבוי                                                                        | סינון ת   |  |  |  |

לחיצה על סינון תוכן, ואז לחיצה על הפעלת סינון תוכן (העיגול באפור משמאל למטה)

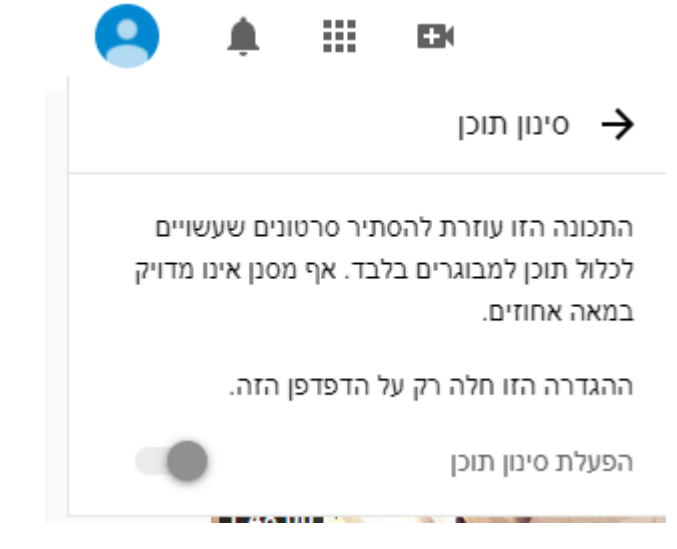

הכי חשוב- אפשר לנעול את האופציה להוריד את הסינון בעזרת הסיסמא למשתמש בגוגל...

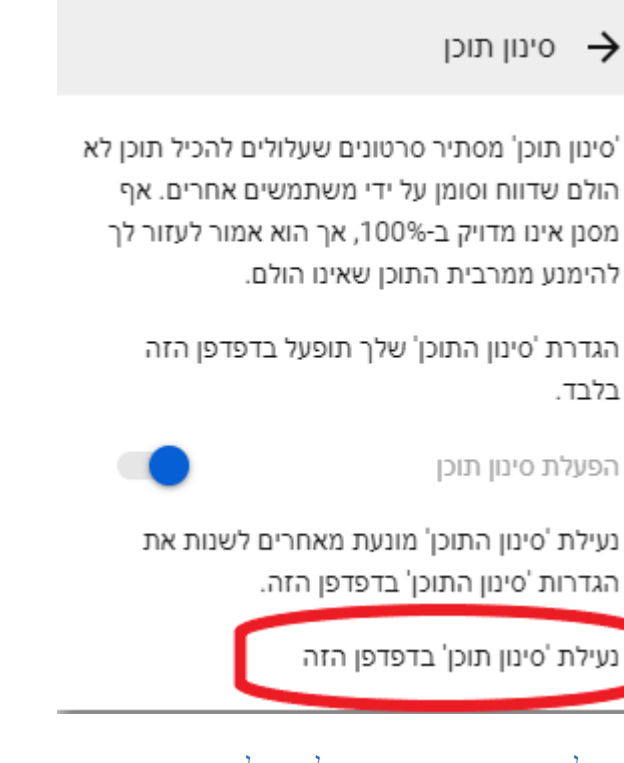

הפעלת חיפוש בטוח של גוגל

סינון תוצאות הכוללות תוכן בוטה באמצעות חיפוש בטוח

במחשב-

1. יש ללחוץ על הקישור הבא:

https://www.google.com/preferences

#### 2. לאחר מכן לסמן V במשבצת הפעלת התכונה 'חיפוש בטוח'

| הגדרות חיפוש                                                                                                    |                                                                                                    |                                                                                             |                                                      |  |  |
|----------------------------------------------------------------------------------------------------|----------------------------------------------------------------------------------------------------|---------------------------------------------------------------------------------------------|------------------------------------------------------|--|--|
| תוצאות חיפוש                                                                                                    | מסנני חיפוש בטוח                                                                                                    |                                                                                             |                                                      |  |  |
| שפות                                                                                                    | הפעלה של חיפוש בטוח עוזרת להסתיר תוכן בוטה, כמו פורנוגרפיה. העדפות 'חיפוש בטוח' ניתנות להגדרה על-ידי מנהל/ת<br>המכשיר או מנהל/ת הרשת. אם לא ניתן להשבית אותו, יש לפנות למנהל/ת של הרשת או של המכשיר. |                                                                                             |                                                      |  |  |
| עורה                                                                                                    | הפעלת התכונה 'חיפוש בטוח' 🗹                                                                                                    | מידע נוסף                                                                                   |                                                      |  |  |
| 3. לגלול מטה וז<br>הגדרות אזור                                                                                               | לחוץ על שמירה                                                                                                    |                                                                                             |                                                      |  |  |
| <ul> <li>האזור הנוכחי</li> <li>אוגנדה</li> <li>אוזבקיסטן</li> <li>אוסטריה</li> <li>אוסטרליה</li> <li>עוד תוצאות -</li> </ul> | אוקראינה<br>אורוגוואי<br>אזרבייג'ן<br>האיחוד האמירויות<br>הערביות<br>איטליה                                                                                                    | איי בהאמה<br>איי הבתולה הבריטיים<br>איי הבתולה של ארצות<br>הברית<br>איי סיישל<br>איי פיטקרן | איי קוק<br>איי שלמה<br>אינדונזיה<br>איסלנד<br>אירלנד |  |  |
|                                                                                                    |                                                                                                    |                                                                                             | שמירה ביטול                                          |  |  |

 ניתן וחשוב לנעול את האפשרות לבטל את החיפוש הבטוח- על פי המדריך הבא בגוגל (אם מתקשים בקשו מחבר שמבין מעט במחשבים):

ההגדרות השמורות זמינות בכל פעם שתתבצע כניסה.

https://support.google.com/websearch/answer/186669#zippy=%2C%D7%91-windows

#### הסבר כללי + הוראות הפעלת סינון בטוח בiPhone ובאנדרואיד

https://support.google.com/websearch/answer/510?co=GENIE.Platform%3DDesktop&hl=iw &oco=0

### סיכום

אם אתם בחברה אחרת חפשו בגוגל את שם החברה והמילה בקרת הורים- למשל אקספון בקרת הורים, במידה ואין לינק ישיר- כנסו לאזור האישי שלכם וחפשו שם הפעלת שרותי סינון.

במידה ואתם בחברה שלא מספקת קישור להפעלה דרך האינטרנט מתקשרים לספק האינטרנט שלכם ומבקשים את הסינון החינמי שהם חייבים לתת לכם שחוסם פורנו ואתרי הימורים. ינסו למכור לכם משהו.. תגידו שאתם רוצים את החינם וזהו.

<u>/https://mmb.org.il/filterd-mobile</u> (עוד מידע על אופציות סינון:

בהצלחה,

צביקה רדלר

/https://haereye.netlify.app

tsvikaredler@gmail.com